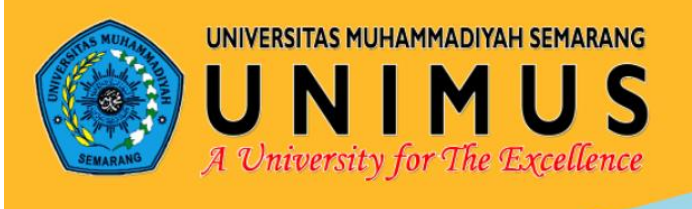

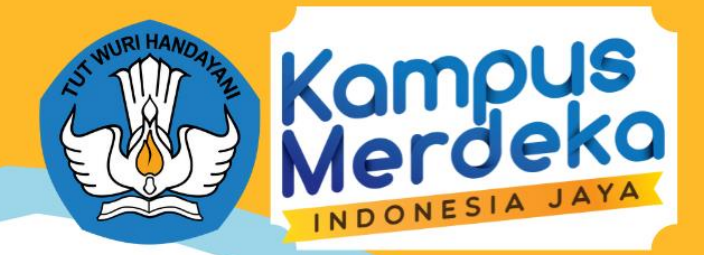

# BUKU PANDUAN BKP PROYEK KEMANUSIAAN

# Sistem Informasi Terintegrasi Penunjang Instutional Support System (ISS) dan Merdeka Belajar Kampus Merdeka (MBKM) Unimus

Perguruan Tinggi: Universitas Muhammadiyah Semarang Badan Pembina Harian Universitas Muhammadiyah Semarang

> Direktorat Jenderal Pendidikan Tinggi Kementerian Pendidikan dan Kebudayaan 2021

# **DAFTAR ISI**

| DA | FTAR | ISI                 | . ii |
|----|------|---------------------|------|
| DA | FTAR | GAMBAR              | iii  |
| A. | PAND | UAN UNTUK MAHASISWA | 1    |
| B. | PAND | UAN UNTUK PIC       | 7    |
|    | 1.1  | KELOLA USER         | 11   |
|    | 1.2  | PEMBIMBING          | 13   |
|    | 1.3  | MITRA               | 17   |

# DAFTAR GAMBAR

| Gambar 1 Landing Page                                     | 1  |
|-----------------------------------------------------------|----|
| Gambar 2 Form Login Sistem                                | 1  |
| Gambar 3 Dashboard Mahasiswa                              | 2  |
| Gambar 4 Form Pendaftaran BKP Proyek Kemanusiaan          | 2  |
| Gambar 5 Berkas Pendaftaran Berhasil Diupload             | 3  |
| Gambar 6 Tabel Pengajuan Mahasiswa                        | 3  |
| Gambar 7 Form Pengajuan Proposal                          | 4  |
| Gambar 8 Tabel Log Book Mahasiswa                         | 4  |
| Gambar 10 Form Tambah Log Book Penelitian                 | 5  |
| Gambar 11 Tabel Rekap Nilai Akhir                         | 5  |
| Gambar 12 Menu Download Berkas Surat Keterangan dan Nilai | 6  |
| Gambar 13 Landing Page                                    | 7  |
| Gambar 14 Form Login Sistem                               | 7  |
| Gambar 15 Dashboard PIC                                   | 8  |
| Gambar 16 Tabel Rekap Pengajuan                           | 9  |
| Gambar 17 Form Validasi Proposal                          | 9  |
| Gambar 18 Tabel Penilaian PIC                             | 10 |
| Gambar 19 Form Validasi Nilai                             | 10 |
| Gambar 20 Tabel Data User Pengguna                        | 11 |
| Gambar 21 Form Tambah User Pembimbing                     | 12 |
| Gambar 22 Landing Page                                    | 13 |
| Gambar 23 Form Login Sistem                               | 13 |
| Gambar 24 Dashboard Pembimbing                            | 14 |
| Gambar 25 Tabel Rekap Pendaftar BKP                       | 14 |
| Gambar 26 Tabel Log Book Kegiatan                         | 15 |
| Gambar 27 Halaman Penilaian                               | 15 |
| Gambar 28 Form Penilaian Laporan Pembimbing               | 16 |
| Gambar 29 Form Penilaian Soft Skill                       | 16 |
| Gambar 30 Landing Page                                    | 17 |
| Gambar 31 Form Login Sistem                               | 17 |
| Gambar 32 Dashboard Mitra                                 | 18 |
| Gambar 33 Tabel Rekap Data Mitra                          | 18 |
| Gambar 34 Form Penilaian Prestasi Kerja                   | 19 |
| Gambar 35 Penilaian dari Miitra                           | 19 |

### A. PANDUAN UNTUK MAHASISWA

1. Mahasiswa mengakses alamat web mbkm <u>http://mbkm.unimus.ac.id</u>, maka kemudian akan muncul halaman seperti berikut.

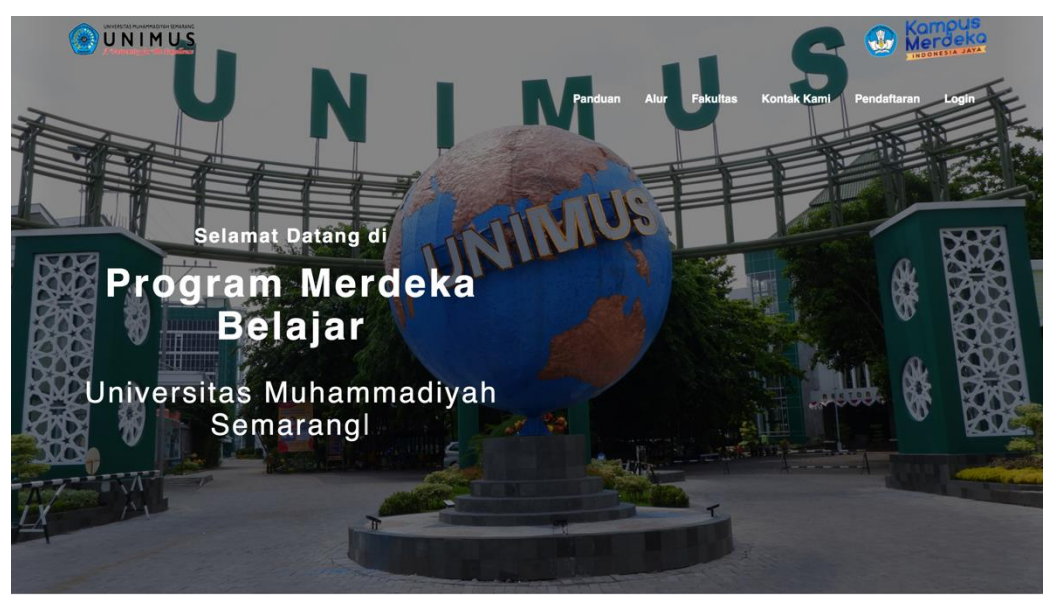

Gambar 1 Landing Page

2. Untuk login silahkan pilih menu login di kanan atas, maka akan muncul form login seperti gambar dibawah ini lalu masukkan username password akun Siamus (username adalah nim dengan huruf kapital).

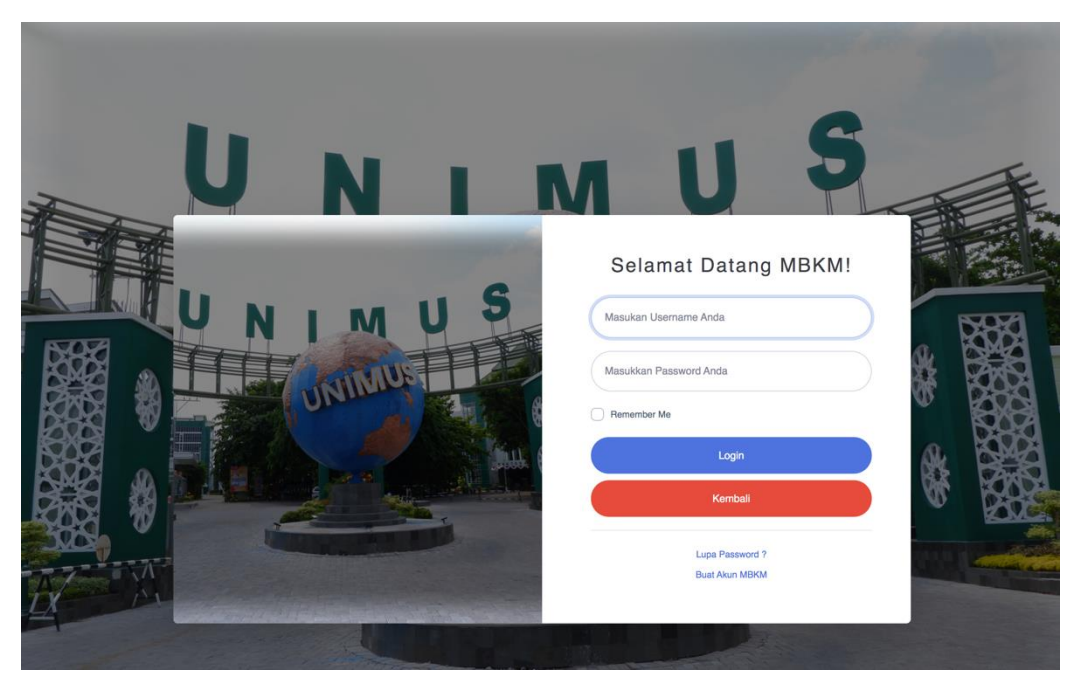

Gambar 2 Form Login Sistem

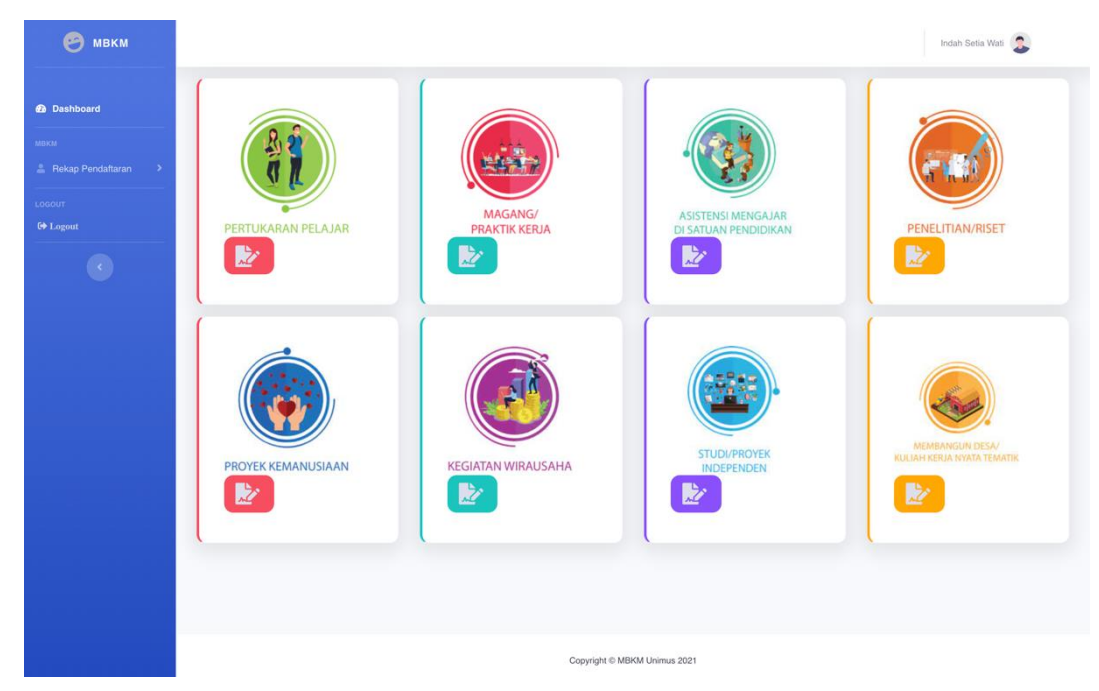

3. Jika login berhasil maka akan muncul halaman dashboard mahasiswa yang berisi 8

Gambar 3 Dashboard Mahasiswa

4. Silahkan pilih menu **Proyek Kemanusiaan** yang berada pada baris kedua pojok kiri, maka akan muncul halaman pendaftaran BKP.

| 😁 мвкм |                                              |                                                                 |                    | In                                                       | dah Setia Wati 🙎 |
|--------|----------------------------------------------|-----------------------------------------------------------------|--------------------|----------------------------------------------------------|------------------|
|        | Form Upload Berk<br>Silahkan Lengkapi Form D | <b>as Pengajuan Proyek Kemanusiaan</b><br><sup>ibawah Ini</sup> |                    |                                                          |                  |
|        |                                              |                                                                 |                    |                                                          |                  |
|        | Nama Mahasiswa                               | G3A018082 - Indah Setia Wati                                    |                    |                                                          |                  |
|        | Skema                                        | Silahkan Pilih Skema                                            |                    |                                                          | ۵                |
|        | Program                                      | Silahkan pilih program                                          |                    |                                                          | ~                |
|        | Kegiatan                                     |                                                                 |                    |                                                          | ~                |
|        | Upload KRS                                   | Choose File No file chosen File berupa PDF, maks 5 MB           | Upload Transkrip   | Choose File No file chosen<br>File berupa PDF, maks 5 MB |                  |
|        | Upload Rekomendasi                           | Choose File No file chosen<br>File berupa PDF, maks 5 MB        | Upload Pernyataan  | Choose File No file chosen                               |                  |
|        | Simpan 5 Ke                                  | mbali                                                           |                    |                                                          |                  |
|        |                                              |                                                                 |                    |                                                          |                  |
|        |                                              | Copyright                                                       | D MBKM Unimus 2021 |                                                          |                  |

Gambar 4 Form Pendaftaran BKP Proyek Kemanusiaan

Untuk memilih BKP Proyek Kemanusiaan, mahasiswa minimal telah menempuh 80 SKS.

Setelah mengisi form, maka akan muncul notifikasi bahwa pendaftaran berkas dan menunggu validasi oleh PIC.

| 🤭 мвкм                                        |                                                                                                    | indah Setia Wali   |
|-----------------------------------------------|----------------------------------------------------------------------------------------------------|--------------------|
| Dashboard  resul      Felap Paralatara      O | MARNEY   MARNEY   PRARTIE   PRARTIE <t< th=""><th>PROYEK KEMANUSIAAN</th></t<> | PROYEK KEMANUSIAAN |
|                                               | Copyright © MEXM Uninus 2021                                                                                                    |                    |

Gambar 5 Berkas Pendaftaran Berhasil Diupload

- 5. Kemudian mahasiswa bisa memantau progress nya melalui rekap pendaftaran yang ada pada sidebar.
- 6. Setelah berkas divalidasi oleh PIC, maka mahasiswa bisa upload proposal dengan cara memilih tombol Upload Proposal.

| Show 10 \$ entr               | ies                                      |                   |                             |               |            | Search:                   |                                   |
|-------------------------------|------------------------------------------|-------------------|-----------------------------|---------------|------------|---------------------------|-----------------------------------|
| Nama Ti                       | Skema Program 11                         | Kegiatan 1⊥       | Judul Proposal 11           | Pembimbing 11 | Berkas ⊺↓  | Status 11                 | Actio                             |
| G3A018082<br>Indah Setia Wati | Skema : Kemitraan<br>Program : Kesehatan | Promosi Kesehatan | proposal proyek kemanusiaan | Abdul Aziz    | Ł Proposal | Berkas Sudah Diverifikasi | ⊕ t<br>B <sup>e</sup><br>+ Upload |
| Nama                          | Skema Program                            | Kegiatan          | Judul Proposal              | Pembimbing    | Berkas     | Status                    | Ac                                |
| Showing 1 to 1 of 1 e         | ntries                                   |                   |                             |               |            |                           | Previous                          |

Gambar 6 Tabel Pengajuan Mahasiswa

| 🕑 мвкм                  |                                                 |                                                       |                              | Indah Setia Wati 🙎 |
|-------------------------|-------------------------------------------------|-------------------------------------------------------|------------------------------|--------------------|
| Dashboard               | Form Upload Propo<br>Silahkan Lengkapi Form Dib | sal<br>awah Ini                                       |                              |                    |
| мвкм                    |                                                 |                                                       |                              |                    |
| 🚊 Rekap Pendaftaran 🔹 🔸 | Judul Proposal                                  |                                                       |                              |                    |
| LOGOUT<br>C+ Logout     | Lokasi                                          |                                                       |                              |                    |
| •                       | Nama Mitra                                      | Silahkan Pilih Nama Mitra                             |                              | ۵                  |
|                         | Upload Proposal                                 | Choose File No file chosen File berupa PDF, maks 5 MB |                              |                    |
|                         | Simpan                                          |                                                       |                              | C Kembali          |
|                         |                                                 |                                                       |                              |                    |
|                         |                                                 |                                                       |                              |                    |
|                         |                                                 |                                                       |                              |                    |
|                         |                                                 |                                                       |                              |                    |
|                         |                                                 |                                                       | Copyright © MBKM Unimus 2021 |                    |

Gambar 7 Form Pengajuan Proposal

- Setelah berhasil upload proposal, maka mahasiswa menunggu validasi proposal dari PIC untuk mengetahui tanggal pelaksanaan dan pembimbing kegiatan.
- 8. Setelah berhasil di validasi oleh PIC, mahasiswa bisa melaksanakan kegiatan dan mengisi log book kegiatan dengan cara memilih tombol log book pada halaman rekap pengajuan, maka akan muncul halaman Log Book.

| board           | Tabel Log Book Proyek Kemanusiaan                                                                                                    |                                                                    |                                  |                       |                        |
|-----------------|----------------------------------------------------------------------------------------------------|--------------------------------------------------------------------|----------------------------------|-----------------------|------------------------|
| p Pendattaran → | ➡ Tambah Data<br>Judul Proposal :                                                                                                    |                                                                    |                                  |                       |                        |
| t               | proposal proyek kemanusiaan                                                                                                    |                                                                    |                                  |                       |                        |
|                 |                                                                                                    |                                                                    |                                  |                       |                        |
| •               | Nama Pembimbing : Abdul Aziz<br>Tahun Akademik : 2021/2022<br>Show 10 e entries                                                              |                                                                    | s                                | Bearch:               | Download F             |
| ¢               | Nama Pembimbing : Abdul Aziz<br>Tahun Akademik : 2021/2022<br>Show 10 • entries<br>No. 11 Tgi 11 Nama Kegiatan 11 Hasil / Terruan / Produk K | Kegiatan 11 Rencana Tindak Lanjut 11                               | S<br>Catatan DPL / Supervisor 11 | Search:               | Download F<br>Action 1 |
| C               | Nama Pembimbing : Abdul Aziz<br>Tahun Akademik : 2021/2022<br>Show 10 • entries                                                              | Kegiatan 11 Rencana Tindak Lanjut 11<br>No data available in table | S<br>Catatan DPL / Supervisor 11 | Bearch:<br>Dokumen 11 | Download F<br>Action 1 |

Gambar 8 Tabel Log Book Mahasiswa

| 🧐 мвкм                  |                                                     |                                                                                                    |                    |                |           | Indah Setia Wati 😞 |
|-------------------------|-----------------------------------------------------|----------------------------------------------------------------------------------------------------|--------------------|----------------|-----------|--------------------|
| 2 Dashboard             | Form Entri Log Bool<br>Judul Proposal : proposal pr | k Penelitian<br>oyek kemanusiaan                                                                                                    |                    |                |           |                    |
| илки                    |                                                     |                                                                                                    |                    |                |           |                    |
| 🛔 Rekap Pendattaran 🔹 🔉 | Tanggal Kegiatan                                    | mm/dd/yyyy                                                                                                    |                    | Tahun Akademik | 2021/2022 |                    |
| ≥oour<br>♦ Legent       | Nama Kegiatan                                       |                                                                                                    |                    |                |           |                    |
| •                       | Hasil / Temuan / Produk<br>Kegiatan                 |                                                                                                    |                    |                |           |                    |
|                         | Rencana Tindak Lanjut                               |                                                                                                    |                    |                |           |                    |
|                         | Catatan DPL / Supervisor                            |                                                                                                    |                    |                |           |                    |
|                         | Upload Dokumen                                      | The second second secon |                    |                |           | h                  |
|                         | Simpan                                              | File berupa PDF, maks 5 MB                                                                                                    |                    |                |           | S Kembali          |
|                         |                                                     |                                                                                                    |                    |                |           |                    |
|                         |                                                     |                                                                                                    | Convrict @ MBKM Un | imus 2021      |           |                    |

Gambar 9 Form Tambah Log Book Penelitian

- 9. Setelah Log Book kegiatan selesai, maka akan menunggu validasi oleh pembimbing.
- 10. Setelah Log Book selesai di validasi oleh pembimbing, maka mahasiswa melakukan seminar untuk memaparkan Proyek Kegiatan yang dilaksanakan.
- 11. Setelah semua nilai di berikan oleh Pembimbing dan Mitra, dan PIC sudah memvalidasi nilai akhir, maka pada menu rekap data mahasiswa dapat mendownload surat keterangan telah mengikuti BKP dan Nilai pada tombol berkas.

|        |       |                                                           |                             |              |            | Download Excel               | Download P        |
|--------|-------|-----------------------------------------------------------|-----------------------------|--------------|------------|------------------------------|-------------------|
| Show   | 10 🕈  | entries                                                   |                             |              |            | Search:                      |                   |
| n      | ţŢ    | Kegiatan ↑↓                                               | Judul Proposal 1            | Pembimbing 1 | Berkas ↑↓  | Status ↑↓                    | Action 1          |
| ap Dar | rurat | Pendampingan Siswa Sesuai Kompetensi Pada Kondisi Bencana | proposal proyek kemanusiaan | Abdul Aziz   | 🛓 Proposal | Nilai Akhir Sudah Divalidasi | Detail     Berkas |
| ım     |       | Kegiatan                                                  | Judul Proposal              | Pembimbing   | Berkas     | Status                       | Action            |

Gambar 10 Tabel Rekap Nilai Akhir

|   |               |            |               | Search:                       |                 |
|---|---------------|------------|---------------|-------------------------------|-----------------|
| 1 | Pembimbing ↑↓ | Berkas ↑↓  | Statu         | s î↓                          | Action ↑↓       |
|   | Abdul Aziz    | 🛓 Proposal | Nilai Akhir 💡 | Keterangan Telal<br>Penilaian | n Mengikuti BKP |
|   | Pembimbing    | Berkas     | Stat          | tus                           | The Hapus       |

Gambar 11 Menu Download Berkas Surat Keterangan dan Nilai

#### **B. PANDUAN UNTUK PIC**

1. Dosen PIC mengakses alamat Web MBKM <u>http://mbkm.unimus.ac.id</u>, maka kemudian akan muncul halaman seperti berikut.

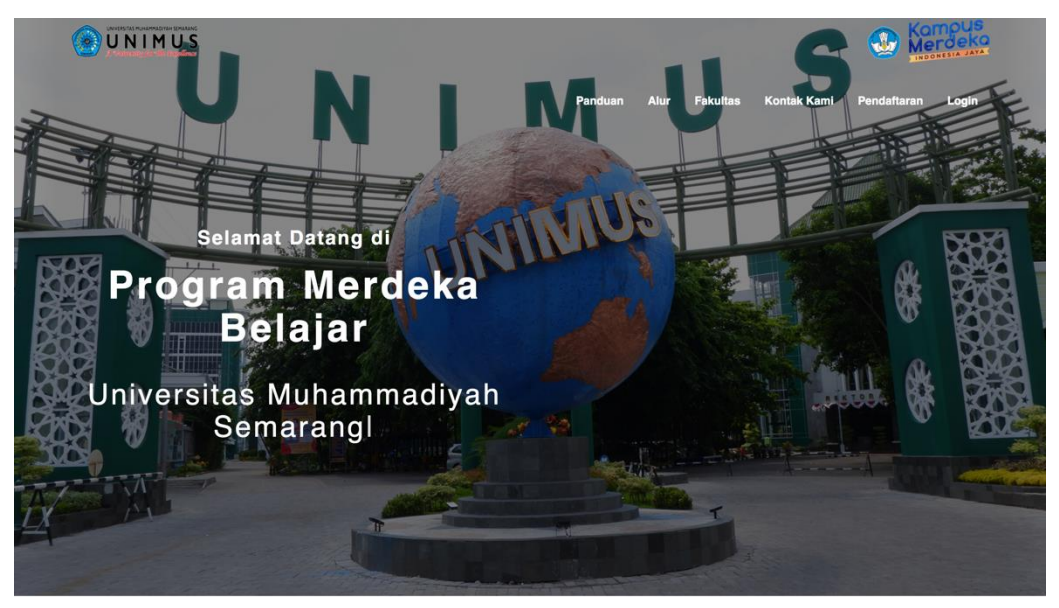

Gambar 12 Landing Page

 Untuk login silahkan pilih menu login di kanan atas, maka akan muncul form login seperti gambar dibawah ini

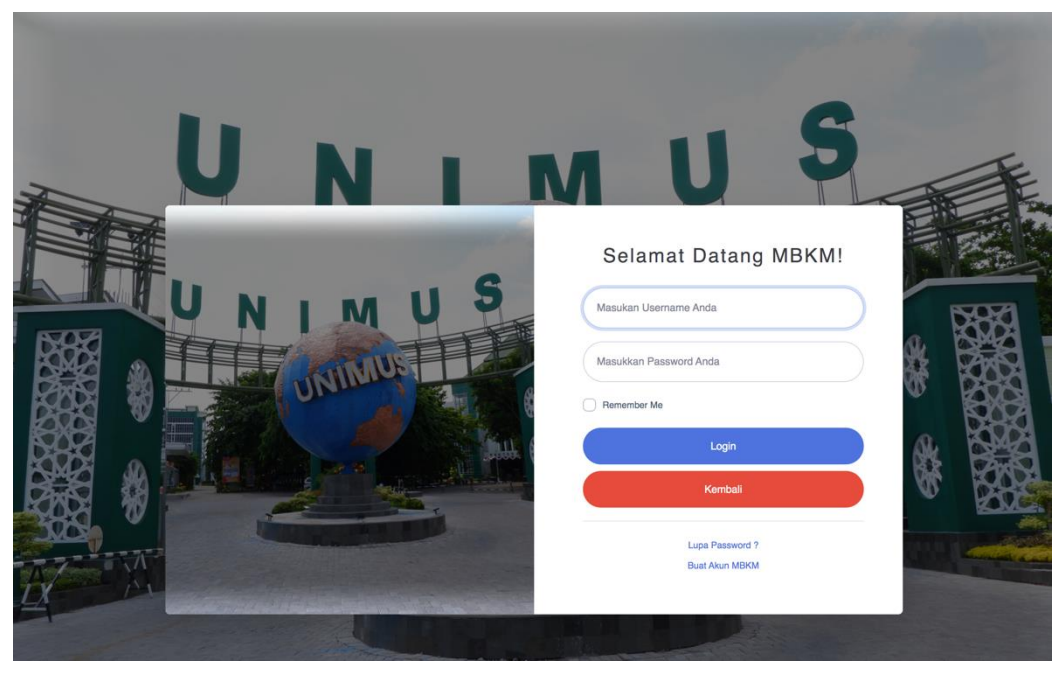

Gambar 13 Form Login Sistem

Kemudian masukkan username NIDN dan password sesuai dengan akun Siamus.

3. Setelah berhasil login, maka akan muncul halaman dashboard PIC seperti gambar dibawah ini.

| 🤭 мвкм                                    |                         |   |
|-------------------------------------------|-------------------------|---|
| n Dashboard                               | Dashboard               |   |
| ADMIN MANAJEMEN                           | JUMLAH PENDAFTAR        |   |
| ≜ Kelóla User →                           | Proyek Kemanusiaan<br>O | ~ |
| III Kelola Mitra                          | l                       |   |
| 🚊 Rekap Pendaftaran 🗸 🗸                   |                         |   |
| DATA PENDAFTAR<br>Data Proyek Kemanusiaan |                         |   |
| LOGOUT                                    |                         |   |
| 🗘 Logout                                  |                         |   |
| C                                         |                         |   |
|                                           |                         |   |
|                                           |                         |   |
|                                           |                         |   |
|                                           |                         |   |
|                                           |                         |   |
|                                           |                         |   |

Gambar 14 Dashboard PIC

Pada halaman tersebut terdapat 3 menu di sidebar, yaitu :

- Kelola User : Mengelola user pembimbing (tambah & hapus)
- Kelola Mitra : Melihat data mitra yang terhubung dengan BKP
- Rekap Pendaftaran : Mengelola data pengajuan BKP Proyek Kemanusiaan

4. Ketika memilih menu rekap pendaftaran, maka akan muncul halaman rekap data seperti gambar dibawah ini

| Excel Download PDF     |
|------------------------|
|                        |
| Judul Proposal 1       |
|                        |
|                        |
| test komplit dari awal |
| test akhir             |
|                        |

Gambar 15 Tabel Rekap Pengajuan

Terdapat 2 warna, warna kuning adalah berkas pengajuan yang belum di verifikasi oleh PIC. Untuk memvalidasi PIC bisa menekan tombol validasi yang ada pada sebelah kiri pengajuan.

5. Setelah mahasiswa mengajukan proposal dan mengupload file proposal, maka pada halaman rekap data akan muncul tombol untuk validasi proposal

| 😁 мвкм                | -                      |                |                         |                  |                  |            |   | Diki Bima Pr  | asetio, S.Km., M.PH          | 2       |
|-----------------------|------------------------|----------------|-------------------------|------------------|------------------|------------|---|---------------|------------------------------|---------|
|                       | -                      | 🚢 Form Valida  | asi Proposal atas nama  | Indah Setia Wati |                  |            |   |               |                              |         |
|                       | Tabel Da<br>BKP Proyek | Judul Proposal | proposal provak kaman   | ueiaan           |                  |            |   |               |                              |         |
|                       |                        | budui i ropodu | proposal proyer remain  | 2010001          |                  |            |   | -             |                              |         |
|                       |                        | Validasi       | Silahkan Pilih Validasi |                  |                  |            | ~ | Download Ex   | cel 🔓 Downle                 | oad PDF |
| 📃 Kelola Mitra        | Show 10                |                |                         |                  |                  |            |   | Search:       |                              |         |
| MORM                  |                        | Nama           | Silahkan Pilih Nama Pe  | mbimbing         |                  |            | ~ |               |                              |         |
| 👗 Rekap Pendaftaran 🔶 |                        | Pembimbing     |                         |                  |                  |            |   | s †↓          | Action                       | 11      |
| LOGOUT<br>64 Logout   | Japan Cinus            | Tanggal Mulai  | mm/dd/yyyy              | Tangga           | al Berakhir      | mm/dd/yyyy |   | dasi Proposal | <ul> <li>Ø Detail</li> </ul> |         |
| 0                     | angan oiswa.           | SIMPAN S       | ( Tutup                 |                  |                  |            |   | rembimbing    | 📝 Validasi Propo             | 154     |
|                       |                        |                |                         |                  |                  |            | - | aus           | Action                       |         |
|                       | Showing 1 to 1         | of 1 entries   |                         |                  |                  |            |   |               | Previous 1                   | Next    |
|                       |                        |                |                         |                  |                  |            |   |               |                              |         |
|                       |                        |                |                         |                  |                  |            |   |               |                              |         |
|                       |                        |                |                         | Copyrigh         | ht © MBKM Unimus | 2021       |   |               |                              |         |

Gambar 16 Form Validasi Proposal

6. Setelah pembimbing dan mitra memberikan penilaian, maka PIC melakukan validasi nilai pada halaman penilaian

| 🤭 мвкм |                                                              |                              | Diki Bima Prasetio, S.Km., M.PH      |
|--------|--------------------------------------------------------------|------------------------------|--------------------------------------|
|        | Tabel Penilaian BKP Proyek Kemanusiaan                       |                              |                                      |
|        | Judul Proposal :<br>proposal proyek kemanusiaan              |                              |                                      |
|        | Nama Ketua : Indah Seta Wati<br>Nama Mira Penolitan : Semeru |                              | Download Excel                       |
|        | Nilai Laporan<br>oleh pembinbing                             | Nilai Prestasi<br>oleh mitra | Nilai Soft Skills<br>oleh pembimbing |
|        | 77                                                           | 88                           | 80                                   |
|        |                                                              | Nilai Akhir                  |                                      |
|        |                                                              | 82.3                         |                                      |
|        | Valdari Hilli                                                |                              |                                      |
|        |                                                              |                              |                                      |

Gambar 17 Tabel Penilaian PIC

|          |                                                  | 1 |
|----------|--------------------------------------------------|---|
|          | 📇 Form Validasi Nilai atas nama Indah Setia Wati |   |
| oyek Ker |                                                  |   |
|          | Nilai Akhir                                      |   |
|          | 82.3                                             |   |
| nusiaan  | Validasi                                         |   |
| (        | Silahkan Pilih Validasi                          | ¢ |
|          | Data Valid<br>Data Tidak Valid                   |   |
|          | SIMPAN X Tutup                                   | _ |
|          |                                                  |   |

Gambar 18 Form Validasi Nilai

#### 2.1 KELOLA USER

1. Pada menu kelola data user PIC dapat melihat daftar nama dosen pembimbing yang terdaftar pada BKP Penelitian

|                                     |                                                                                                    |                                                                                                    |                                                                                                    |                                                                                                    |                                                                                                    |                                                                                                    |                                                                                                    | Diki Bima Prasetio, S.Km., M.PH         | 3                                                                                                    |  |
|-------------------------------------|----------------------------------------------------------------------------------------------------|----------------------------------------------------------------------------------------------------|----------------------------------------------------------------------------------------------------|----------------------------------------------------------------------------------------------------|----------------------------------------------------------------------------------------------------|----------------------------------------------------------------------------------------------------|----------------------------------------------------------------------------------------------------|-----------------------------------------|----------------------------------------------------------------------------------------------------|--|
| Data User<br>Berikut data dari User | Sistem Informasi MBKM                                                                                               |                                                                                                    |                                                                                                    |                                                                                                    |                                                                                                    |                                                                                                    |                                                                                                    |                                         |                                                                                                    |  |
| Tabel Data User Pengguna            |                                                                                                    |                                                                                                    |                                                                                                    |                                                                                                    |                                                                                                    |                                                                                                    |                                                                                                    |                                         |                                                                                                    |  |
| Show 10 ¢                           | entries                                                                                                    |                                                                                                    |                                                                                                    |                                                                                                    |                                                                                                    |                                                                                                    |                                                                                                    | Search:                                 |                                                                                                    |  |
| No. 11                              | Nama                                                                                                    | Ť1                                                                                                    | Username                                                                                                    | Ť1                                                                                                    | Email 11                                                                                                    | Level                                                                                                    | ţ1                                                                                                    | Action                                  | 11                                                                                                    |  |
| 1                                   | Tiani Wahyu Utami                                                                                                   |                                                                                                    | 0623058801                                                                                                    |                                                                                                    | tiani@unimus.ac.id                                                                                                    | pembimbin                                                                                                    | 9                                                                                                    | Berl Hak Akses                          |                                                                                                    |  |
| 2                                   | Abdul Aziz                                                                                                    |                                                                                                    | 0609059101                                                                                                    |                                                                                                    | abdoelaziznew@gmail.com                                                                                                    | pembimbin                                                                                                    | 9                                                                                                    | i Hapus Hak Akses                       |                                                                                                    |  |
| 3<br>No.                            | Diki Bima Prasetio<br>Nama                                                                                          |                                                                                                    | 0231079001<br>Username                                                                                                    |                                                                                                    | dikibimaprasetio⊛unimus.ac.id<br>Email                                                                                                    | pembimbin<br>Level                                                                                                    | 9                                                                                                    | Action                                  |                                                                                                    |  |
| Showing 1 to 3 o                    | f 3 entries                                                                                                    |                                                                                                    |                                                                                                    |                                                                                                    |                                                                                                    |                                                                                                    |                                                                                                    | Previous 1                              | Next                                                                                                    |  |
|                                     |                                                                                                    |                                                                                                    |                                                                                                    |                                                                                                    |                                                                                                    |                                                                                                    |                                                                                                    |                                         |                                                                                                    |  |
|                                     |                                                                                                    |                                                                                                    |                                                                                                    |                                                                                                    |                                                                                                    |                                                                                                    |                                                                                                    |                                         |                                                                                                    |  |
|                                     |                                                                                                    |                                                                                                    |                                                                                                    |                                                                                                    |                                                                                                    |                                                                                                    |                                                                                                    |                                         |                                                                                                    |  |
|                                     | Data User<br>Berkut data dari User<br>Tabel Data U<br>Show 10 •<br>No. 11<br>1<br>2<br>3<br>No.<br>Showing 1 to 3 o | Data User<br>Berkut data dari User Sistem Informasi MBKM<br>Tabel Data User Pengguna<br>Show 10 e entries<br>No. 11 Nama<br>1 Tani Wahyu Utami<br>2 Abdul Aziz<br>3 Diki Bima Prasetio<br>No. Nama<br>Showing 1 to 3 of 3 entries | Data User<br>Berkut data dari User Sistem Informasi MBKM<br>Tabel Data User Pengguna<br>Show 10 e entries<br>No. 11 Nama 11<br>1 Tiani Wahyu Utami<br>2 Abdul Aziz<br>3 Diki Bima Prasetio<br>No. Nama<br>Showing 1 to 3 of 3 entries | No.       Nama       Username         1       Tani Wahyu Utami       0602059801         2       Abdul Aziz       0609059101         3       Dis Bima Praselio       0231070001         No.       Nama       Username         Showing 1 to 3 of 3 entries       Showing 1 to 3 of 3 entries | No.       Nama       Username         3       Dis Bima       0600059101         3       Dis Bima       Username         Showing 1 to 3 of 3 entries | Data User         Britik data dari User Sistem Informasi MBKM         Tabel Data User Pengguna         Brow 10 e entries         No. 1 Nama 1 Username 11 Email 1         1 Tiani Wahyu Utarii       0653655801 tiani@unimus.ac.id         2 Abdul Azz       0609059101 abdoelaziznew@gmail.com         3 Didi Bima Praseto       0231079001 dikibimapraseto@unimus.ac.id         No. Nama       Username         Showing 1 to 3 of 3 entries | Data User         Berkut data dari User Sistem Informasi MBKM         Tabel Data User Pengguna         Show 10 e entries         No       1         No       1         I       Nama         1       Tani Wahyu Utani         062055001       abdoelaziznew@gmail.com         2       Abdul Aziz         062055001       abdoelaziznew@gmail.com         3       Diki Bima Prasetio         0231070001       dibimaprasetio@unimus.ac.id         Noving 1 to 3 of 3 entries | Data data data data data data data data | Define the formation of the formation of |  |

Gambar 19 Tabel Data User Pengguna

Keterangan :

- Jika tombol di sebelah kanan berwarna hijau maka dosen tersebut belum memiliki akses untuk menjadi pembimbing BKP, untuk memberikan hak akses ke dosen tersebut, PIC tinggal klik tombol "beri hak akses".
- Jika tombol di sebelah kanan berwarna merah maka dosen tersebut sudah menjadi pembimbing BKP, untuk menghapus hak akses ke dosen tersebut, PIC tinggal klik tombol "hapus hak akses".
- Jika nama dosen belum terdaftar pada data tersebut, maka PIC dapat menambahkan data pembimbing melalui menu tambah pembimbing.

2. Pada menu tambah pembimbing, PIC bisa menambahkan pembimbing dengan cara memilih menu tambah pembimbing

| 🤭 мвкм              |                                                      |                                |                              | Diki Bima Prasetio, S.Km., M.PH |  |
|---------------------|------------------------------------------------------|--------------------------------|------------------------------|---------------------------------|--|
| Dashboard           | Form Tambah User Pe<br>Silahkan Lengkapi Form Dibawa | mbimbing<br>th Ini             |                              |                                 |  |
| ADAM MANAJEMEN      |                                                      |                                |                              |                                 |  |
| 🛔 Kelola User 🔷 🗧 🗧 | Nama Pembimbing                                      | Silahkan Pilih Nama Pembimbing |                              | a                               |  |
| 🖂 Kelola Mira       |                                                      | Tambah                         |                              |                                 |  |
| MDKH                |                                                      |                                |                              |                                 |  |
| Rekap Pendaftaran > |                                                      |                                |                              |                                 |  |
| Coccur<br>Ge Logout |                                                      |                                |                              |                                 |  |
| 0                   |                                                      |                                |                              |                                 |  |
|                     |                                                      |                                |                              |                                 |  |
|                     |                                                      |                                |                              |                                 |  |
|                     |                                                      |                                |                              |                                 |  |
|                     |                                                      |                                |                              |                                 |  |
|                     |                                                      |                                |                              |                                 |  |
|                     |                                                      |                                |                              |                                 |  |
|                     |                                                      |                                |                              |                                 |  |
|                     |                                                      |                                |                              |                                 |  |
|                     |                                                      |                                | Convright © MBKM Unimus 2021 |                                 |  |

Gambar 20 Form Tambah User Pembimbing

#### **2.2 PEMBIMBING**

1. Dosen pembimbing mengakses alamat web mbkm <u>http://mbkm.unimus.ac.id</u> kemudian akan muncul halaman seperti berikut

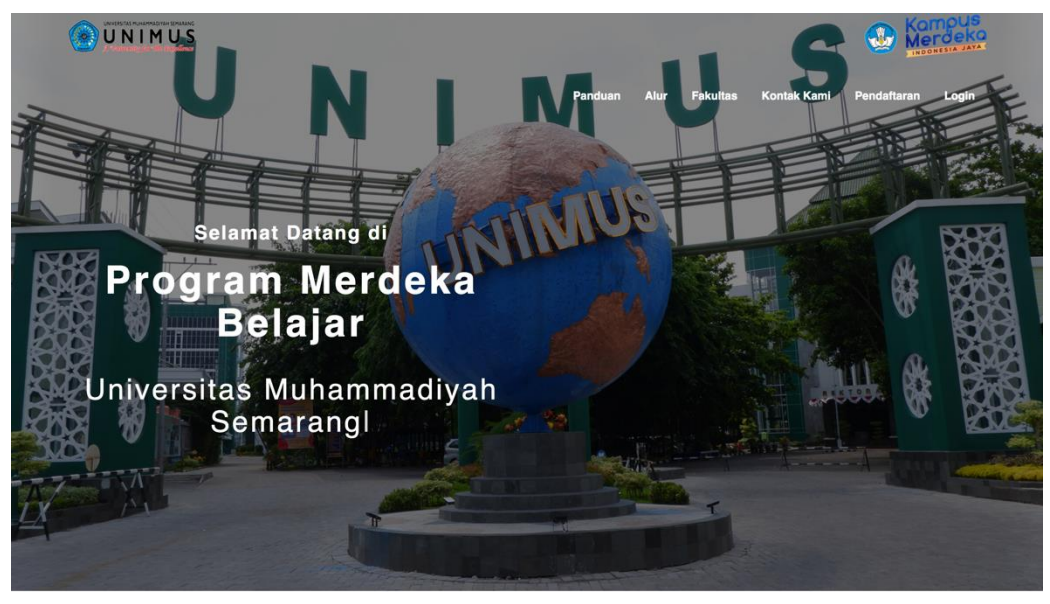

Gambar 21 Landing Page

 Untuk login silahkan pilih menu login di kanan atas, maka akan muncul form login seperti gambar dibawah ini lalu masukkan username NIDN dan password adalah password di akun Siamus.

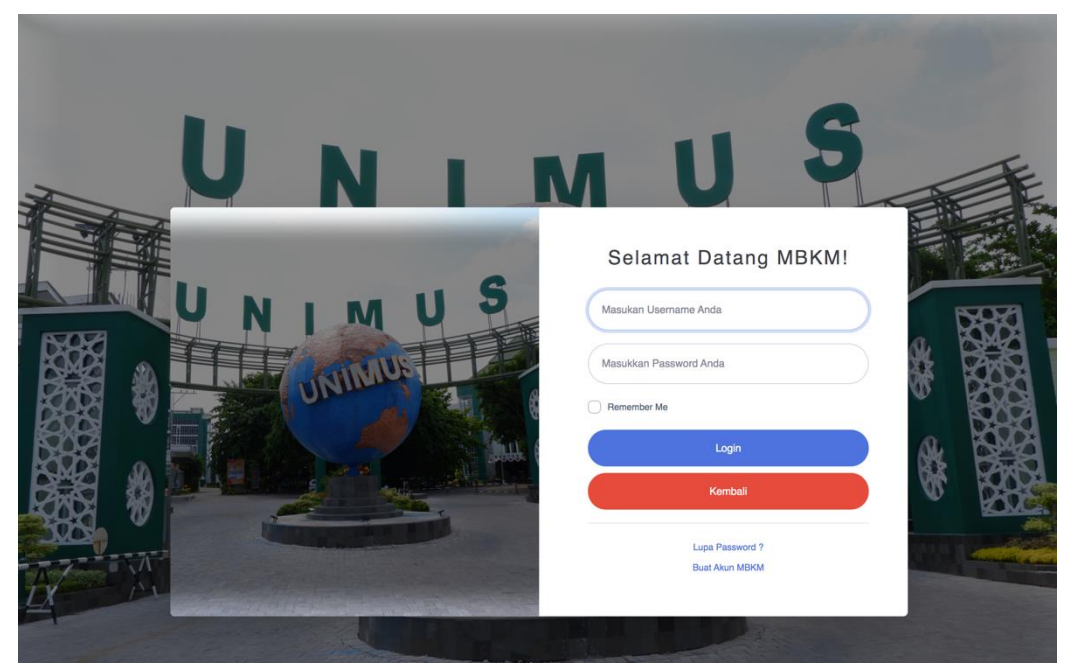

Gambar 22 Form Login Sistem

3. Jika berhasil login, maka akan muncul halaman dashboard pembimbing.

Gambar 23 Dashboard Pembimbing

4. Untuk melihat data pengusul, pembimbing bisa mengakses menu rekap pendaftaran, maka akan muncul halaman seperti gambar dibawah ini

| 🤭 мвкм                    |                                                           |                                                           |                             |            |                                          | Abdul Aziz 🧟                |
|---------------------------|-----------------------------------------------------------|-----------------------------------------------------------|-----------------------------|------------|------------------------------------------|-----------------------------|
| Dashboard                 | Tabel Data Mahasiswa<br>BKP Proyek Kemanusiaan            | Pengusul                                                  |                             |            |                                          |                             |
| sexst Rekap Pendaftaran → |                                                           |                                                           |                             |            | Download Excel                           | Download PDF                |
| LOGOUT                    | Show 10 ¢ entries                                         |                                                           |                             |            | Search:                                  |                             |
|                           | Skema Program 11                                          | Kegiatan 1↓                                               | Judul Proposal 11           | Berkas 1↓  | Status 11                                | Action 1                    |
|                           | <b>∍ma</b> : Tanggap Darurat<br><b>⊧gram</b> : Pendidikan | Pendampingan Siswa Sesuai Kompetensi Pada Kondisi Bencana | proposal proyek kemanusiaan | 🛓 Proposal | Log Book<br>Sudah Di Validasi Pembimbing | Detail     LogBook     Niai |
|                           | Skema Program                                             | Kegiatan                                                  | Judul Proposal              | Berkas     | Status                                   | Action                      |
|                           | Showing 1 to 1 of 1 entries                               |                                                           |                             |            | Previo                                   | us 1 Next                   |
|                           |                                                           |                                                           |                             |            |                                          |                             |
|                           |                                                           |                                                           |                             |            |                                          |                             |
|                           |                                                           | Copyright © N                                             | /IBKM Unimus 2021           |            |                                          |                             |

Gambar 24 Tabel Rekap Pendaftar BKP

5. Kemudian pembimbing bisa melihat Log Book kegiatan mahasiswa, dan melakukan bimbingan.

| 🤭 мвкм                |                        |                         |                     |                                    |                                   |                            | Abdul Aziz 🙎    |
|-----------------------|------------------------|-------------------------|---------------------|------------------------------------|-----------------------------------|----------------------------|-----------------|
| Dashboard             | Tabel Lo               | og Book Proy            | ek Kemanusiaan      |                                    |                                   |                            |                 |
| ≝ Rekap Pendaftaran > | Judul Propo<br>proposa | osal :<br>al proyek kem | anusiaan            |                                    |                                   |                            |                 |
| LOGOUT                | Nama Perr              | bimbing                 | : Abdul Aziz        |                                    |                                   |                            |                 |
| •                     | Tahun Aka              | demik                   | : 2021/2022         |                                    |                                   |                            |                 |
|                       |                        |                         |                     |                                    |                                   |                            | Download PDF    |
|                       | Show 10                | entries                 |                     |                                    |                                   | Search:                    |                 |
|                       | No. 14                 | TgI ↑↓                  | Nama Kegiatan 1     | Hasil / Temuan / Produk Kegiatan 1 | Rencana Tindak Lanjut 11          | Catatan DPL / Supervisor 1 | Dokumen 11      |
|                       | 1                      | 23-12-2021              | Melakukan Observasi | hasil temuan                       | akan diadakan simulasi penanganan | laksanakan                 | 🛓 Download      |
|                       | 2                      | 30-12-2021              | Melakukan Observasi | Hasil Di rencana awal ditemukan    | dilanjutkan                       | kosong                     | Ł Download      |
|                       | No.                    | Tgl                     | Nama Kegiatan       | Hasil / Temuan / Produk Kegiatan   | Rencana Tindak Lanjut             | Catatan DPL / Supervisor   | Dokumen         |
|                       | Showing 11             | to 2 of 2 entries       |                     |                                    |                                   |                            | Previous 1 Next |
|                       |                        | Validasi Log Book       |                     |                                    |                                   |                            |                 |
|                       | S Kerr                 | sbali                   |                     |                                    |                                   |                            |                 |
|                       |                        |                         |                     |                                    |                                   |                            |                 |
|                       |                        |                         |                     | Copyright © MBI                    | KM Unimus 2021                    |                            |                 |

Gambar 25 Tabel Log Book Kegiatan

Jika Log book sudah selesai, maka pembimbing melakukan validasi log book dengan cara memilih tombol validasi logbook

6. Setelah mahasiswa melakukan paparan / seminar maka pembimbing bersama dengan mitra melakukan penilaian dengan cara memilih tombol nilai yang muncul pada halaman rekap data, maka akan muncul halaman penilaian seperti gambar dibawah ini.

| 🤭 мвкм    |                                                 |                             | Abdul Aziz 🔕                          |
|-----------|-------------------------------------------------|-----------------------------|---------------------------------------|
| Dashboard | Tabel Penilaian BKP Proyek Kemanusiaan          |                             |                                       |
| ABIKM     | Judul Proposal :<br>proposal proyek kemanusiaan |                             |                                       |
| Losout    | Nama Ketua : Indah Setia Wati                   |                             |                                       |
|           | Nama Mitra Penelitian : Semeru                  |                             | Download Excel                        |
|           | Nilai Laporan<br>oleh pembimbing                | Nilai Prestasi<br>oleh mira | Nilai Soft Skills<br>oleh pembiribing |
|           | Q Bert Nilai                                    | Q Beri Nilai                | 😫 Beri Nilai                          |
|           |                                                 | Nilai Akhir                 |                                       |
|           |                                                 | 0                           |                                       |
|           | S Kental                                        |                             |                                       |
|           |                                                 |                             |                                       |

Gambar 26 Halaman Penilaian

7. Form penilaian laporan

|    | Judu        | Laporan                                                             | : proposal proyek kemanusiaan             |   |   |      |   |  |
|----|-------------|---------------------------------------------------------------------|-------------------------------------------|---|---|------|---|--|
|    | Nam<br>Tabu | a Pembimbing<br>n Akademik                                          | : Abdul Aziz<br>: 2021/2022               |   |   |      |   |  |
|    | No          | Asnek Yang Dinilai                                                  |                                           |   | N | ilai |   |  |
|    | A           | Proses Kegiatan                                                     |                                           | 1 | 2 | 3    | 4 |  |
|    | 1           | Gambaran Umum Mitra Organisasi                                      |                                           | 0 |   |      |   |  |
|    | 2           | Tugas Mahasiswa Selama Proyek KemanusiaanApakah Dijelaskan De       | ngan Baik                                 |   |   |      |   |  |
|    | в           | Substansi Kegiatan                                                  |                                           |   |   |      |   |  |
| 11 | 3           | Argumentasi / Alasan dari Kegiatan Yang Dilaksanakan Serta Urgensin | ya Ditulis Secara Jelas Di Latar Belakang | 0 |   |      |   |  |
|    | 4           | Program-Program Yang Dilaksanakan Telah Dijelaskan                  |                                           |   |   |      |   |  |
|    | 5           | Hasil Program Yang Dilaksanakan Telah Dijelaskan                    |                                           |   |   |      |   |  |
|    | 6           | Tantangan Yang Ditemui                                              |                                           |   |   |      |   |  |
|    | 7           | Temuan Baru Selama Pelaksanaan Kegiatan                             |                                           |   |   |      |   |  |
|    | 8           | Uraian Keberlanjutan Program                                        |                                           |   |   |      |   |  |
|    | 9           | Kesimpulan Dirumuskan Sesuai Dengan Pelaksanaan Proyak Kemanu       | siaan                                     |   |   |      |   |  |
|    | 10          | Refleksi Diri Mencerminkan Proses Pembelajaran                      |                                           | 0 |   |      |   |  |
|    | С           | Teknis dan Bahasa                                                   |                                           |   |   |      |   |  |
|    | 11          | Mengikuti Panduan Laporan                                           |                                           |   |   |      |   |  |
|    | 12          | Logika Penyajian Yang Runtut                                        |                                           |   |   |      |   |  |
|    | 13          | Bahasa Yang Baku Serta Ilmiah                                       |                                           |   |   |      |   |  |

Gambar 27 Form Penilaian Laporan Pembimbing

8. Form penilaian soft skill

|                                                 | Silahkan masukkan nila | ai                           |                                      |
|-------------------------------------------------|------------------------|------------------------------|--------------------------------------|
| Judul Proposal :<br>proposal proyek kemanusiaan |                        | 0                            |                                      |
| Nama Ketua<br>Nama Mitra Penelitian             | SIMPAN X Tut           | NP                           |                                      |
|                                                 |                        |                              | 🖹 Download Excei 🚺 Download I        |
| Nilai Laporan<br>oleh pembimbing                |                        | Nilai Prestasi<br>oleh mitra | Nilai Soft Skills<br>oleh pembimbing |
| Q Beri Nilai                                    |                        | <b>Q</b> Beri Nilai          | 🞗 Beri Nilai                         |
|                                                 |                        | Nilai Akhir                  |                                      |
|                                                 |                        | 0                            |                                      |

Gambar 28 Form Penilaian Soft Skill

#### 2.3 MITRA

1. Mitra dapat mengakses alamat web mbkm <u>http://mbkm.unimus.ac.id</u>, maka kemudian akan muncul halaman seperti berikut.

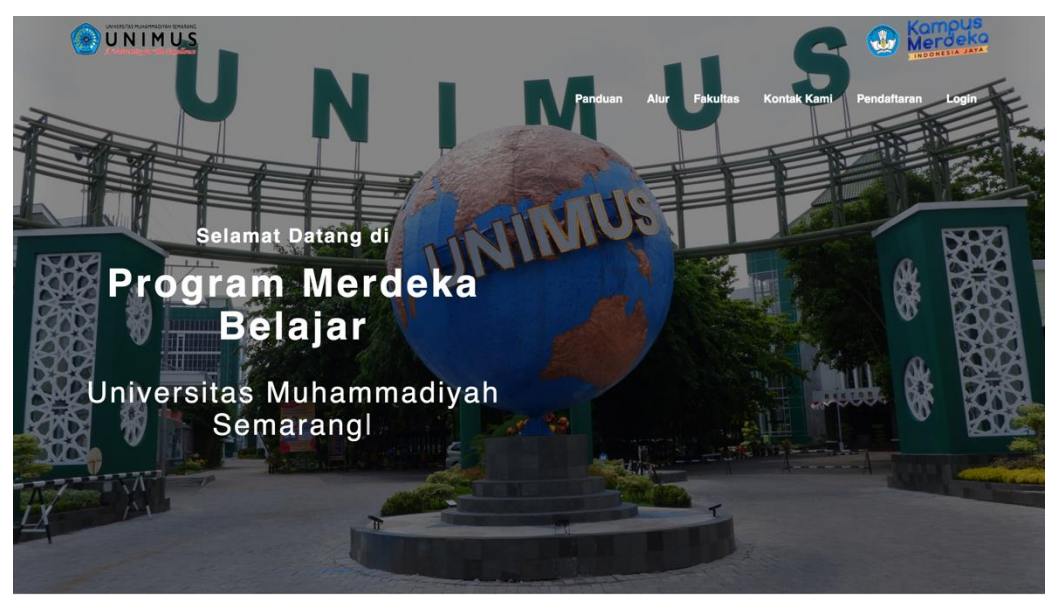

Gambar 29 Landing Page

2. Untuk login silahkan pilih menu login di kanan atas, maka akan muncul form login seperti gambar dibawah ini dengan memasukkan username kode mitra dan password yang sudah diberikan.

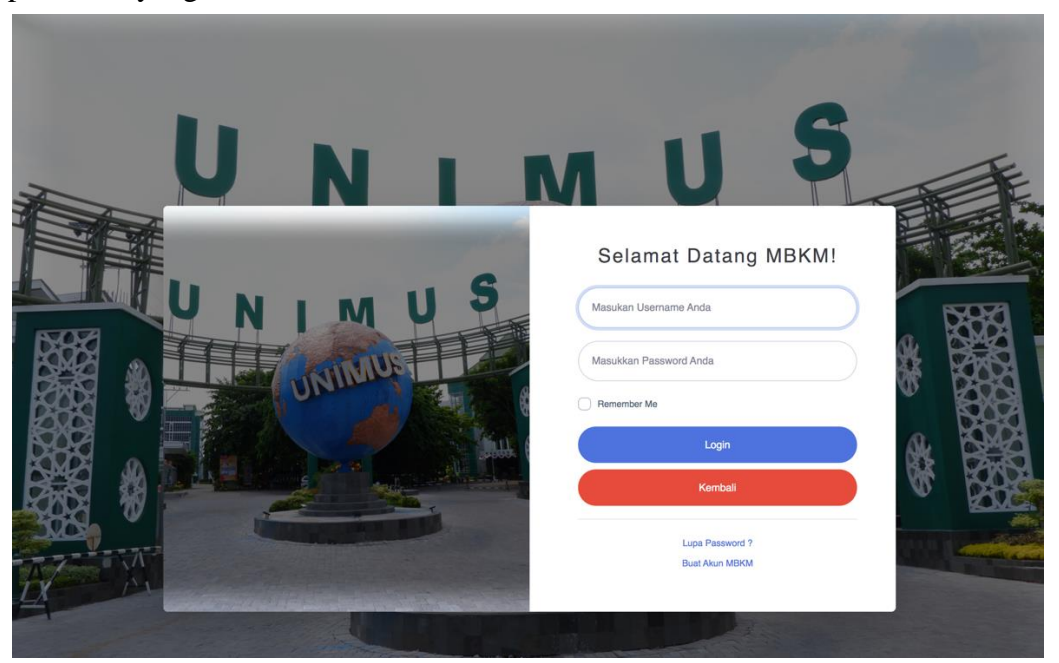

Gambar 30 Form Login Sistem

3. Jika berhasil login, maka akan muncul halaman dashboard mitra.

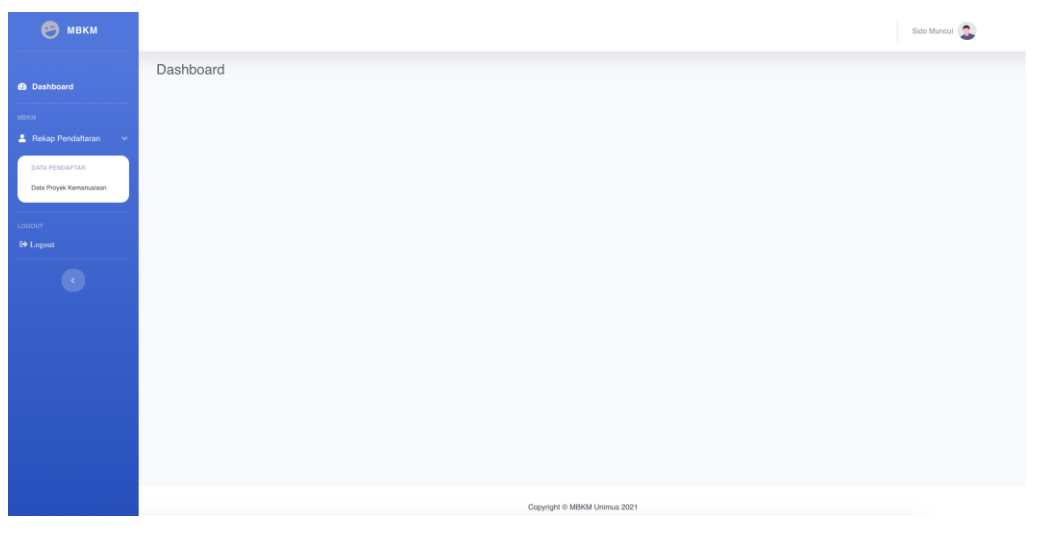

Gambar 31 Dashboard Mitra

4. Mitra dapat mengakses menu rekap pendaftaran BKP yang terdapat pada menu sebelah kiri untuk melihat data.

| 9                           |                                       |                                                           |                              |              |            |                                          | Sido Muncul 🙎                                        |
|-----------------------------|---------------------------------------|-----------------------------------------------------------|------------------------------|--------------|------------|------------------------------------------|------------------------------------------------------|
| Dashboard                   | Tabel Data Maha<br>BKP Proyek Kemanus | asiswa Pengusul<br><sub>iaan</sub>                        |                              |              |            |                                          |                                                      |
| MBKM<br>Bekap<br>Pendaharan |                                       |                                                           |                              |              |            | Download Ext                             | cel 🚺 Download PDF                                   |
| LOGOUT                      | Show 10 ¢ entries                     | 3                                                         |                              |              |            | Search:                                  |                                                      |
| •                           | ι Program 1↓                          | Kegiatan 11                                               | Judul Proposal 1↓            | Pembimbing 1 | Berkas ↑↓  | Status ↑↓                                | Action 11                                            |
|                             | : Tanggap Darurat<br>: Pendidikan     | Pendampingan Siswa Sesual Kompetensi Pada Kondisi Bencana | proposal proyek kemanusiaan  | Abdul Aziz   | 🛓 Proposal | Log Book<br>Sudah Di Validasi Pembimbing | <ul> <li>Detail</li> <li>Ω Beri Penilaian</li> </ul> |
|                             | na Program                            | Kegiatan                                                  | Judul Proposal               | Pembimbing   | Berkas     | Status                                   | Action                                               |
|                             | Showing 1 to 1 of 1 entr              | ries                                                      |                              |              |            |                                          | Previous 1 Next                                      |
|                             | 5 Kembali                             |                                                           |                              |              |            |                                          |                                                      |
|                             |                                       |                                                           |                              |              |            |                                          |                                                      |
|                             |                                       |                                                           |                              |              |            |                                          |                                                      |
|                             |                                       |                                                           | Copyright © MBKM Unimus 2021 |              |            |                                          |                                                      |

Gambar 32 Tabel Rekap Data Mitra

 Setelah Log Book divalidasi oleh pembimbing dan mahasiswa melakukan seminar, maka mitra bisa melakukan penilaian dengan cara memilih tombol "beri nilai" di sebelah kanan. 6. Form penilaian prestasi kerja yang diisi oleh mitra.

| For                   | Form Penilaian Prestasi Kerja<br>Silahan Lenglap Form Daavah hi |                                                                                                    |                  |                   |                |                  |  |  |  |
|-----------------------|-----------------------------------------------------------------|----------------------------------------------------------------------------------------------------|------------------|-------------------|----------------|------------------|--|--|--|
| > Ju<br>Na<br>Tal     | idul La<br>ama P<br>ihun A                                      | aporan : proposal proyek<br>Pembimbing : Abdul Aziz<br>Akademik : 2021/2022                                                          | k kem            | anusi             | aan            |                  |  |  |  |
| No.                   |                                                                 | Aspek Yang Dinilai                                                                                                    | Nilai            |                   |                |                  |  |  |  |
|                       |                                                                 |                                                                                                    | 1                | 2                 | 3              | 4                |  |  |  |
| 1                     | Ir                                                              | nisiatif                                                                                                    |                  |                   |                |                  |  |  |  |
| 2                     | к                                                               | Comunikasi (Lisan dan Tulisan)                                                                                                    |                  |                   |                |                  |  |  |  |
| 3                     | D                                                               | Disiplin                                                                                                    |                  |                   |                |                  |  |  |  |
| 4                     | Ρ                                                               | Penampilan                                                                                                    |                  |                   |                |                  |  |  |  |
| 5                     | к                                                               | letekunan                                                                                                    |                  |                   |                |                  |  |  |  |
| 6                     | к                                                               | Kemampuan Teknik                                                                                                    |                  |                   |                |                  |  |  |  |
| 7                     | В                                                               | Berpikir Kritis, Kreatis, dan Analitis                                                                                               |                  |                   |                |                  |  |  |  |
| 8                     | к                                                               | Kerjasama Dalam Tim                                                                                                    |                  |                   |                |                  |  |  |  |
| 9                     | к                                                               | Kemampuan Beradaptasi                                                                                                    |                  |                   |                |                  |  |  |  |
| 10                    | н                                                               | łasil Pekerjaan (Kontribusi)                                                                                                    |                  |                   |                |                  |  |  |  |
| 8<br>9<br>10<br>Keter | K<br>H<br>ranga<br>Simp                                         | kegasama Datam Tim<br>Jemampuan Beradaptasi<br>Aasil Pekerjaan (Kontribusi)<br>an : 1. Sangat Kurang, 2. Kurang, 3<br>otam Y Kombali | O<br>O<br>B. Bag | 0<br>0<br>jus, 4. | O<br>O<br>Sang | O<br>O<br>pat Ba |  |  |  |

Gambar 33 Form Penilaian Prestasi Kerja

| 🕑 мвкм            |                                                         |                               | Sido Munoul 🔕                        |  |  |  |  |  |  |
|-------------------|---------------------------------------------------------|-------------------------------|--------------------------------------|--|--|--|--|--|--|
| Dashboard         | Tabel Penilaian BKP Proyek Kemanusiaan                  |                               |                                      |  |  |  |  |  |  |
| Rekap Pendaltaran | auau Proposal :<br>proposal proyek kemanusiaan          |                               |                                      |  |  |  |  |  |  |
| G Logout          | Nama Ketua : Indah S4<br>Nama Mitra Penelitian : Semeru | a Wati                        | Download Eccel N Download PDF        |  |  |  |  |  |  |
|                   | Nilai Laporan<br>oleh pembimbing                        | Nilai Prostasi<br>oleh mira   | Nilai Soft Skilla<br>oleh pentembing |  |  |  |  |  |  |
|                   | 77                                                      | 88                            | 80                                   |  |  |  |  |  |  |
|                   | Nilai Akhir<br>82.3                                     |                               |                                      |  |  |  |  |  |  |
|                   | C Kernbal                                               |                               |                                      |  |  |  |  |  |  |
|                   |                                                         |                               |                                      |  |  |  |  |  |  |
|                   |                                                         |                               |                                      |  |  |  |  |  |  |
|                   |                                                         | Convrictit @ MBKM Unimus 2021 |                                      |  |  |  |  |  |  |

Gambar 34 Penilaian dari Miitra